## AudiobookHELP

1

From our homepage either click on the eBooks icon or the EBOOKS link (www.youseemore.com/newberry)

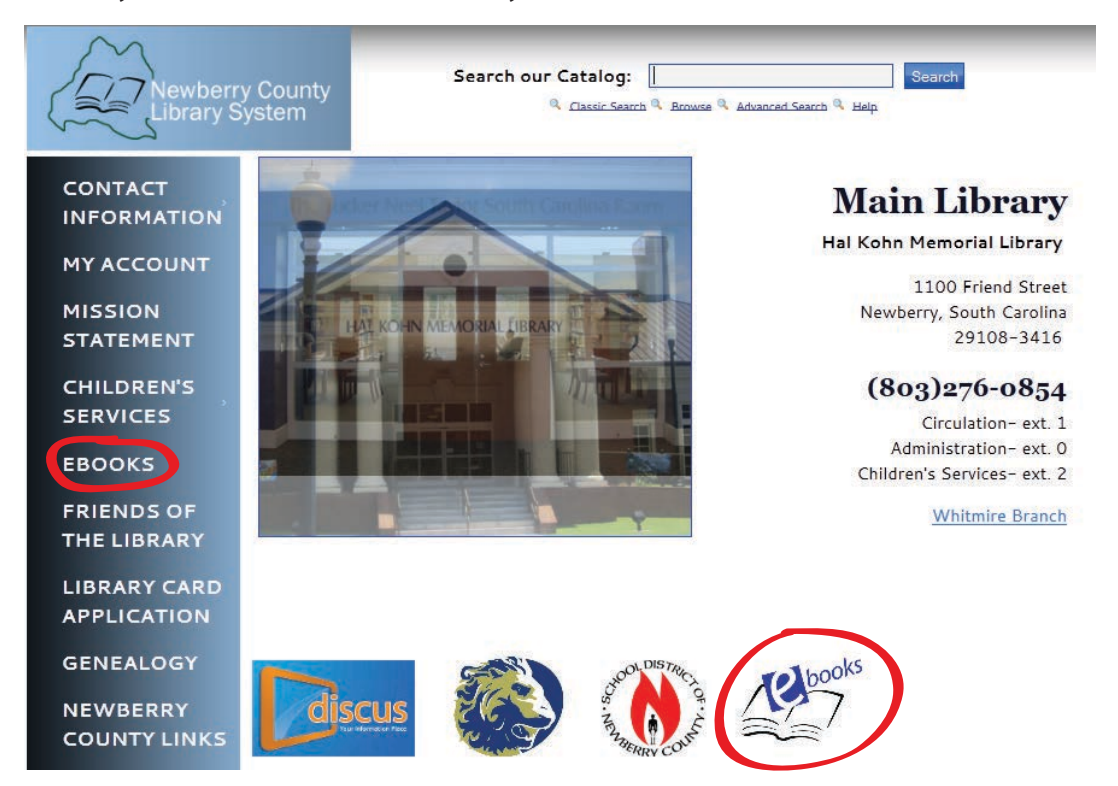

2

#### Next, you will see the Jasmine Digital Library page

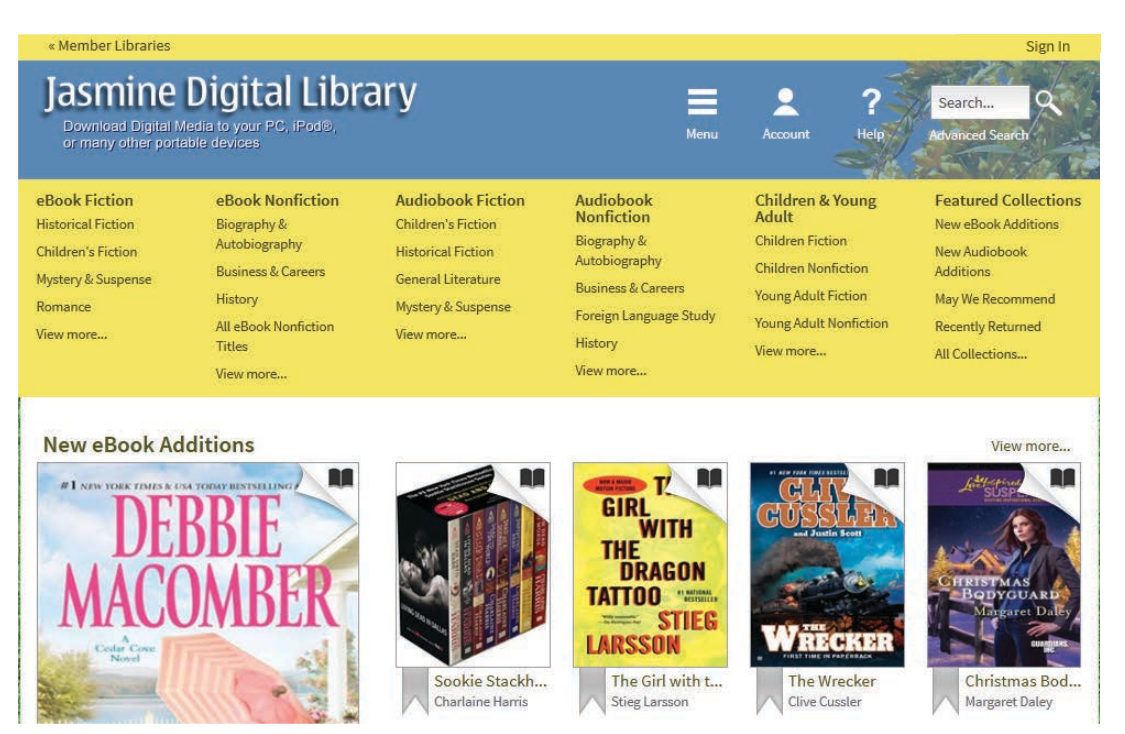

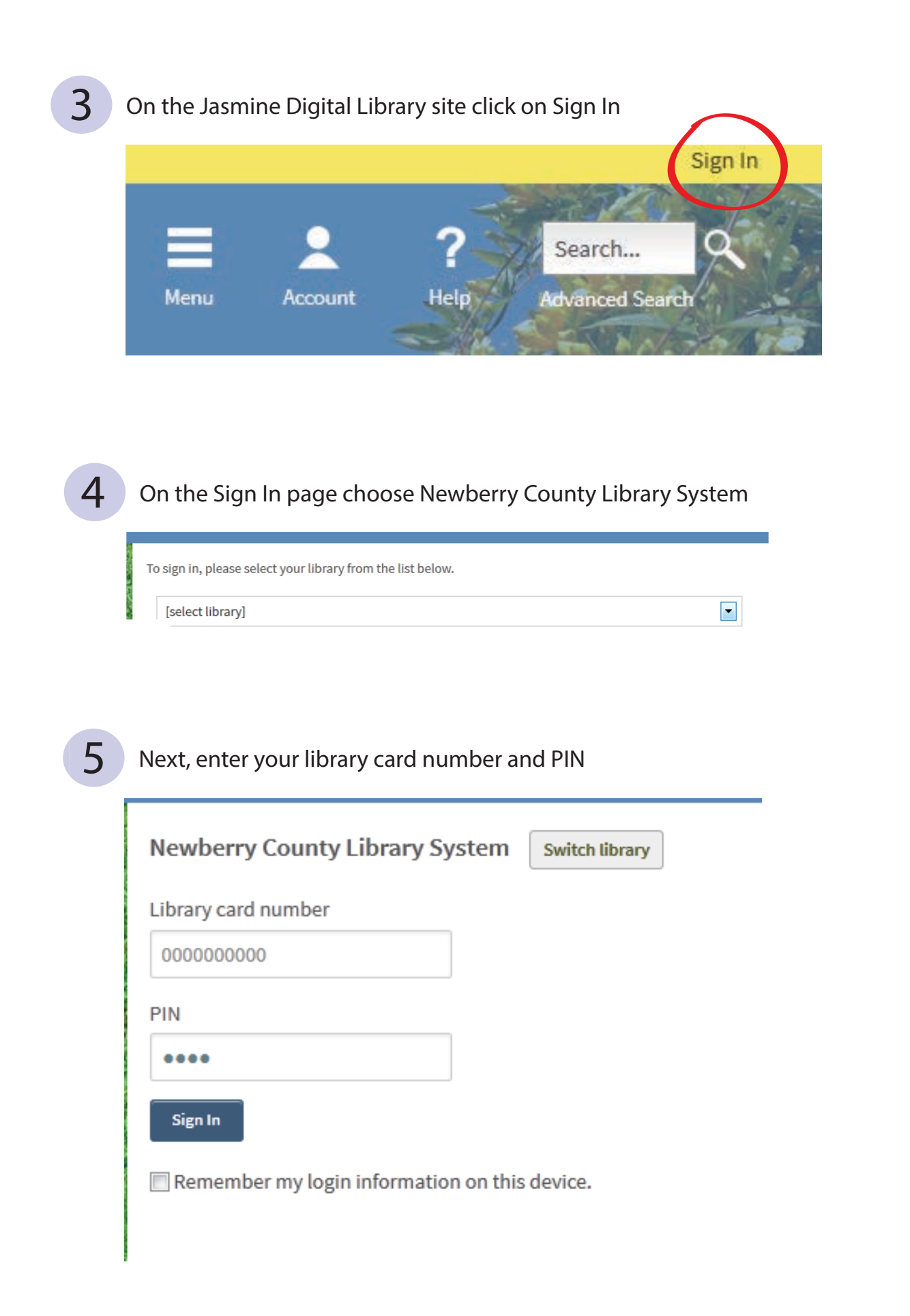

#### This will bring you back to Jasmine's homepage

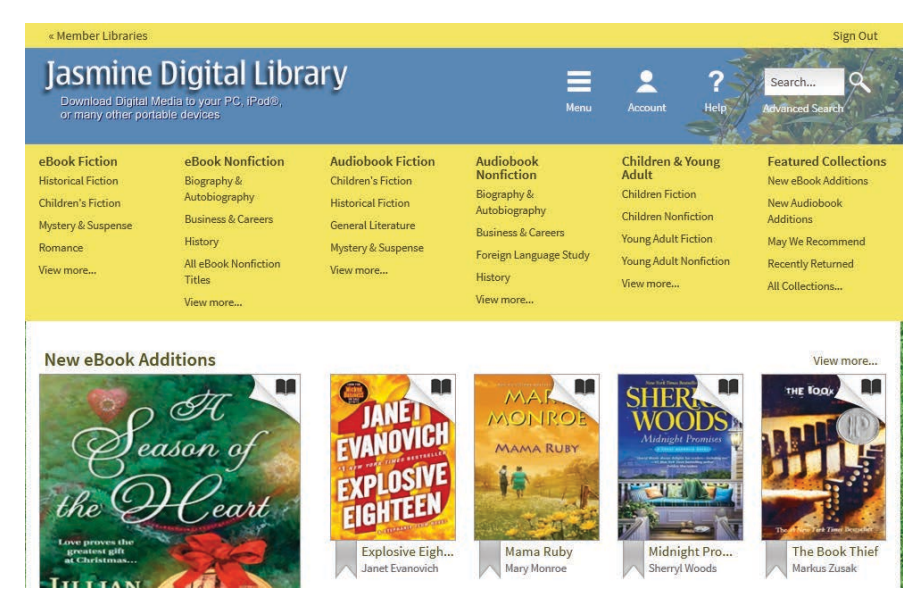

Next, click on the category you would like to search

eBook Fiction Historical Fiction Children's Fiction Mystery & Suspense Romance View more...

6

eBook Nonfiction Biography & Autobiography Business & Careers History All eBook Nonfiction Titles

View more..

Audiobook Fiction Children's Fiction Historical Fiction General Literature Mystery & Suspense View more... Audiobook Nonfiction Biography & Autobiography Business & Careers Foreign Language Study History

View more..

Children & Young Adult Children Fiction Children Nonfiction Young Adult Fiction Young Adult Nonfiction View more... Featured Collections New eBook Additions New Audiobook Additions May We Recommend Recently Returned All Collections...

8

Click on the Audiobook you would like to download

### Foreign Language Study

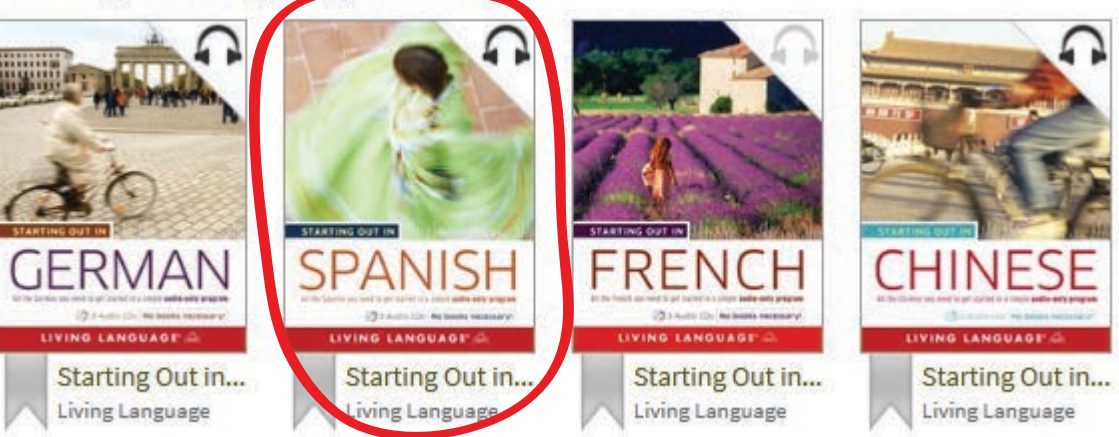

Click Borrow, also note available formats on right

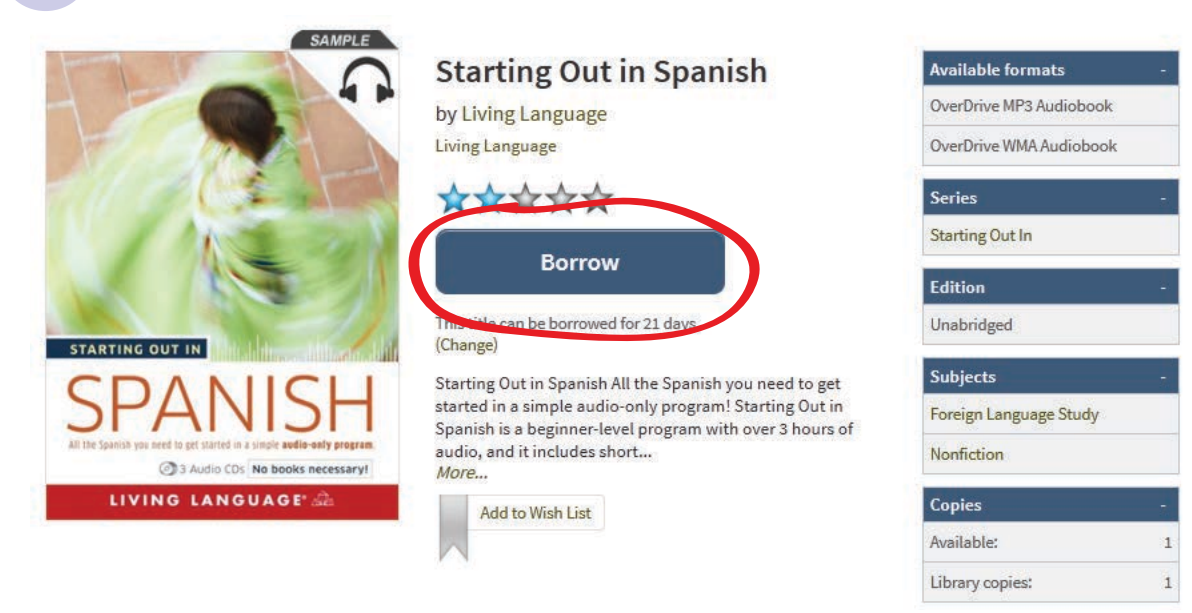

10 Next, click on Download and choose either MP3 or WMA format, then click on Confirm and Download

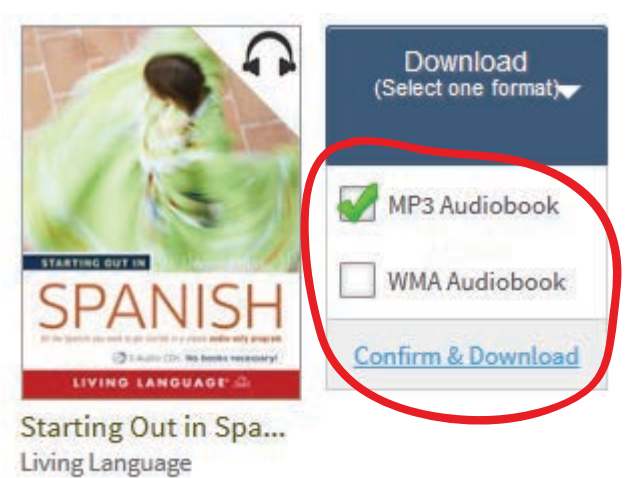

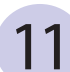

9

Open with OverDrive Media Console

| Opening StartingOutinSpanish9781400009435.odm          |    |
|--------------------------------------------------------|----|
| You have chosen to open                                |    |
| C StartingOutinSpanish9781400009435.odm                |    |
| which is a: OverDrive.Media (3.7 KB)                   |    |
| from: http://ofs.contentreserve.com                    |    |
| What should Firefox do with this file?                 |    |
| OverDrive Media Console (default)                      |    |
| Save File                                              |    |
| Do this automatically for files like this from now on. |    |
| ОК Сапс                                                | el |

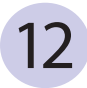

1

After you open the downloaded file you will automatically be taken to OverDrive Media Console where you will be able to download and listen to your audiobook, burn it to a CD, or Transfer it to your iPod or other device.

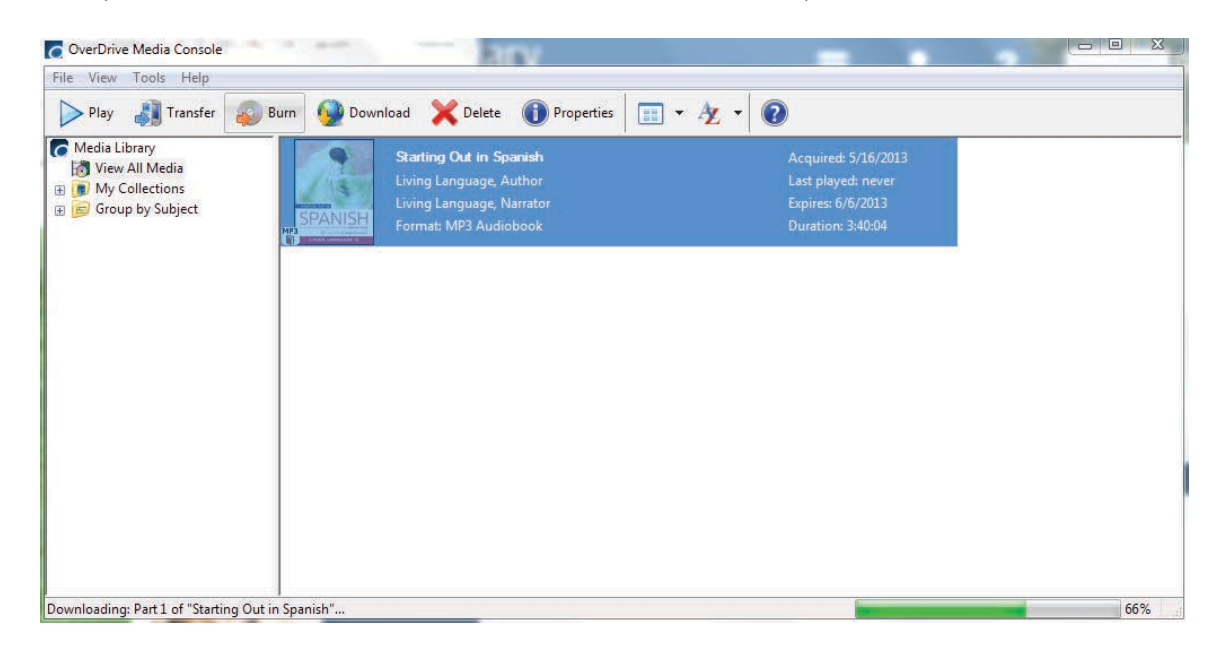

# AudiobookEarly Return

Currently, patrons CANNOT return WMA audiobooks early. They must wait till their loan expires. However, they CAN return MP3 audiobooks early using the OverDrive Media Console software.

|         | <b>Starting Out in Spanish</b><br>Living Language, Author<br>Living Language, Narrator                                                                                                    | Acquired: 5/16/201<br>Last played: never<br>Expires: 6/6/2013 |
|---------|----------------------------------------------------------------------------------------------------|---------------------------------------------------------------|
| SPANISH | OverDrive Media Console                                                                                                    | 3:40:04                                                       |
|         | The selected title(s) will be deleted. Some can be returnibrary.<br>Click 'Return/Delete' to both return and delete applicate<br>Click 'Delete' to simply delete the selected titles.<br>(Expired titles are returned automatically.)<br>Return/Delete Delete | rned to the<br>ole titles.<br>Cancel                          |